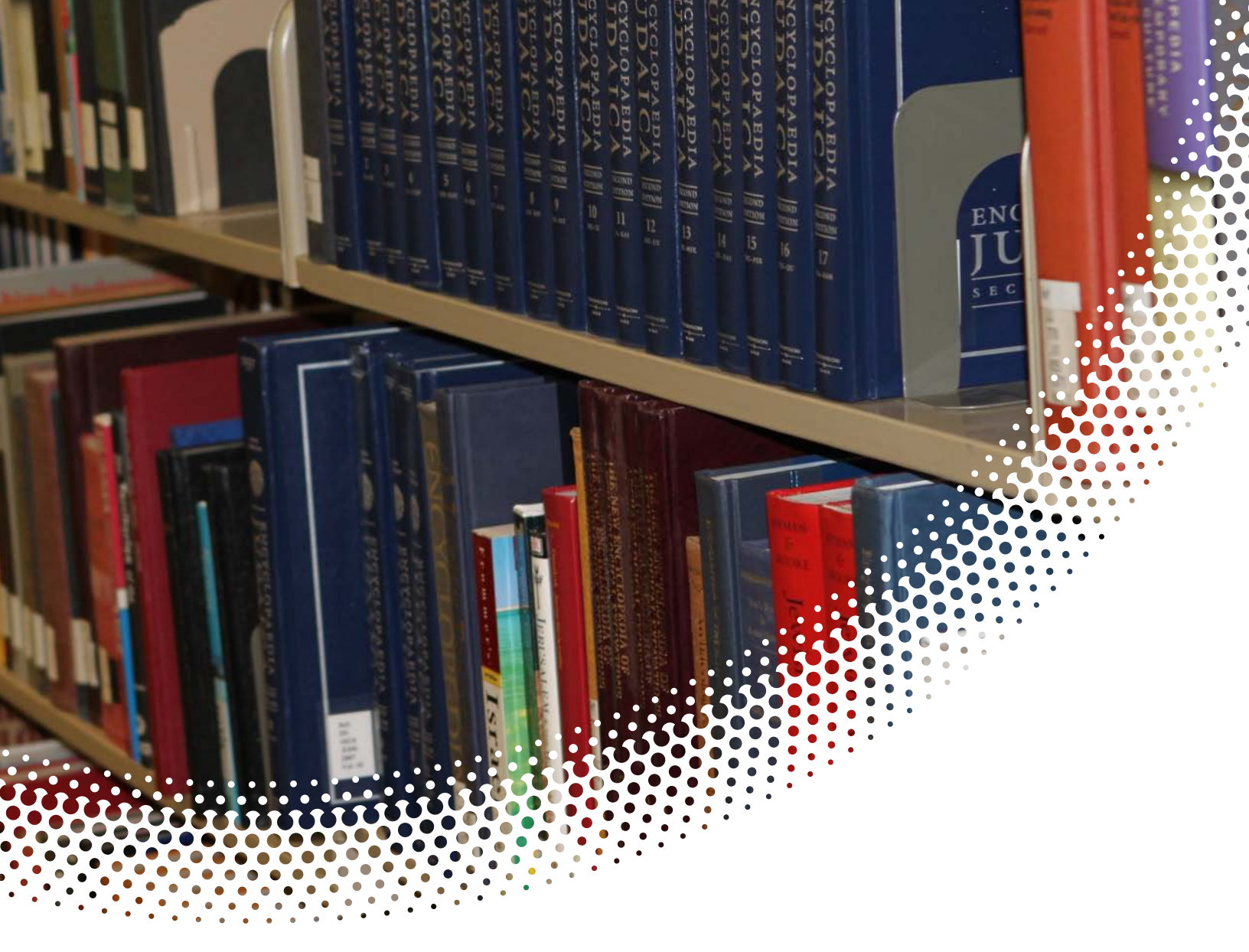

# **Banner Training**

# Navigation

Manual Version 4.0 Banner Version 8.3.0.5

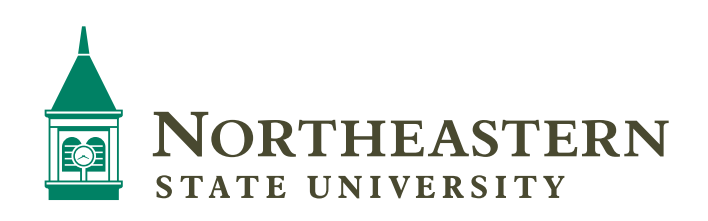

| Chapter 1: Banner Introduction                      | 2  |
|-----------------------------------------------------|----|
| What is Banner?                                     | 2  |
| How to log in                                       | 2  |
| Chapter 2: General menu and Navigation              | 4  |
| Menu Bar                                            | 5  |
| Tool Bar                                            | 5  |
| Title Bar                                           | 5  |
| Direct Access                                       | 6  |
| Hierarchical Menu Tree Structure                    | 6  |
| Last 10 Forms in the File Pull-Down Menu            | 6  |
| Auto Hint and Status Line                           | 7  |
| Site Map                                            | 8  |
| Chapter 3: Banner Forms                             | 9  |
| Parts of a Form                                     | 10 |
| Blocks                                              | 11 |
| Fields                                              | 13 |
| Chapter 4: Searching                                |    |
| Search using a Wildcard                             | 17 |
| Object Search                                       | 19 |
| Querying the Database                               | 21 |
| Wildcard Characters                                 | 21 |
| Query Functions                                     | 21 |
| Perform a Basic Query                               | 22 |
| Multiple Methods to Perform Functions and Tasks     | 23 |
| Features Distinctive to Banner                      | 25 |
| APPENDIX A                                          | 27 |
| Form Naming Conventions                             | 27 |
| Help and Online Assistance                          |    |
| Using Help                                          |    |
| Banner Navigation Short Cut Keys                    |    |
| Appendix B                                          |    |
| Banner General Rules for Clean and Accurate Records |    |

# **Table of Contents**

# **Chapter 1: Banner Introduction**

# What is Banner?

Banner is a Web-based, administrative software application developed specifically for higher education institutions by a company named Sungard Higher Education.

Banner provides an online environment that allows users to perform administrative functions in a highly efficient manner. Data is entered into a database, and integrated and shared among different departments across the University.

# How to log in

Banner is accessed via the Northeastern State University portal at <u>http://go.nsuok.edu.</u>

- 1. Using Internet Explorer, go to the Portal website.
- 2. Enter your same Username and Password that you use for GreenMail, click Login.

| Enternant Lington<br>MM Generation<br>MM Generation<br>MM Generation<br>MM Generation<br>MM Generation | Gather Here, goNSU.         Matter to gottil, your value period to thilly information and sevenes, gottill will information in a phased asperach. This secure ets provides staterts, heady and staff with one aspects to subject to a phased asperach. This secure ets provides staterts, heady and staff with one aspects to subject to a phased aspects. This secure ets provides staterts, heady and staff with one aspects to subject to a phased aspects. This secure ets provides staterts, heady and staff with one aspects to subject to a phased aspects. This secure ets provides staterts, heady and staff with one aspects to subject to approximate the secure of a phased aspects.         Automation of the secure of the secure of the secure of the secure of a phased aspects.         Automation of the secure of the secure o |
|----------------------------------------------------------------------------------------------------|----------------------------------------------------------------------------------------------------|
|                                                                                                    | Help?  • Linking for Sampner 2013 Reansled Aid offernation or your 401 account transmittens? Go to <u>Yesh Samplane</u> • <u>SAGE</u> • Contact for 37 Servers Deal of <u>InteRespondent</u> or (913) +++ (97)                                                                                                    |
|                                                                                                    | 2 III Automatic State Innered                                                                                                    |

3. On the Home Community tab, click the desired channel

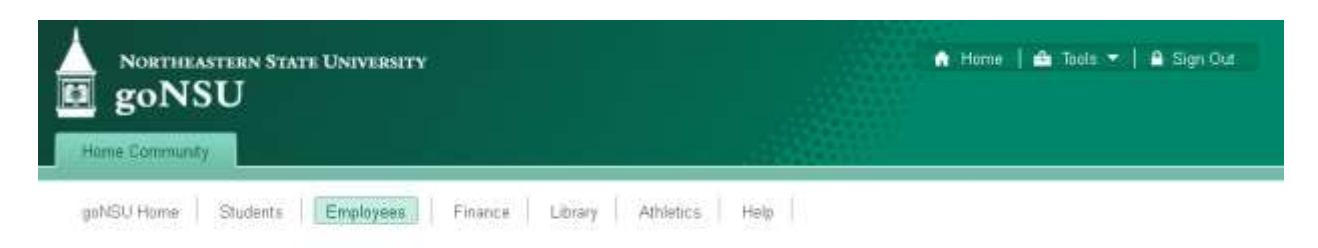

4. Once on the chosen channel, refer to the "Banner Links" box for access to Banner and Self-Service Banner.

| Northeastern State Universi<br>goNSU<br>Hime Community                                                                                  | TY                                                                                        | in Home   🎰 Tools 🔻   🔒 Sign Out     |
|----------------------------------------------------------------------------------------------------|-------------------------------------------------------------------------------------------|--------------------------------------|
| goNSU Home   Students   Employees                                                                                                    | Employee forms                                                                            | Office Websites                      |
| Trequently accessed NSU resources.  Banner Committees Employment Handbook Faculty & Staff Training Faculty & Staff Training             | Frequently accessed forms.<br>• Employee Owing<br>• Human Resource Forms<br>• Trave Forms | Frequently accessed office websites. |
| Eacuty Council     Eacuty Handkook (pdf)     MadWorks     nfocus     Payroll infocusi     Staff Council     University Policies     VPN | Banner Links    Banner  Banner  Training Doruments                                        | More office websites                 |

# **Chapter 2: General menu and Navigation**

The Banner Main Menu will be displayed after successfully logging on to Banner. The Main Menu provides an overview of the menus, forms, and jobs in Banner.

#### Components of the Main Menu include:

- Menu Bar
- Tool Bar
- Title Bar
- Go To... field Direct Access
- Hierarchical menu
- Auto Hint/ Status Line

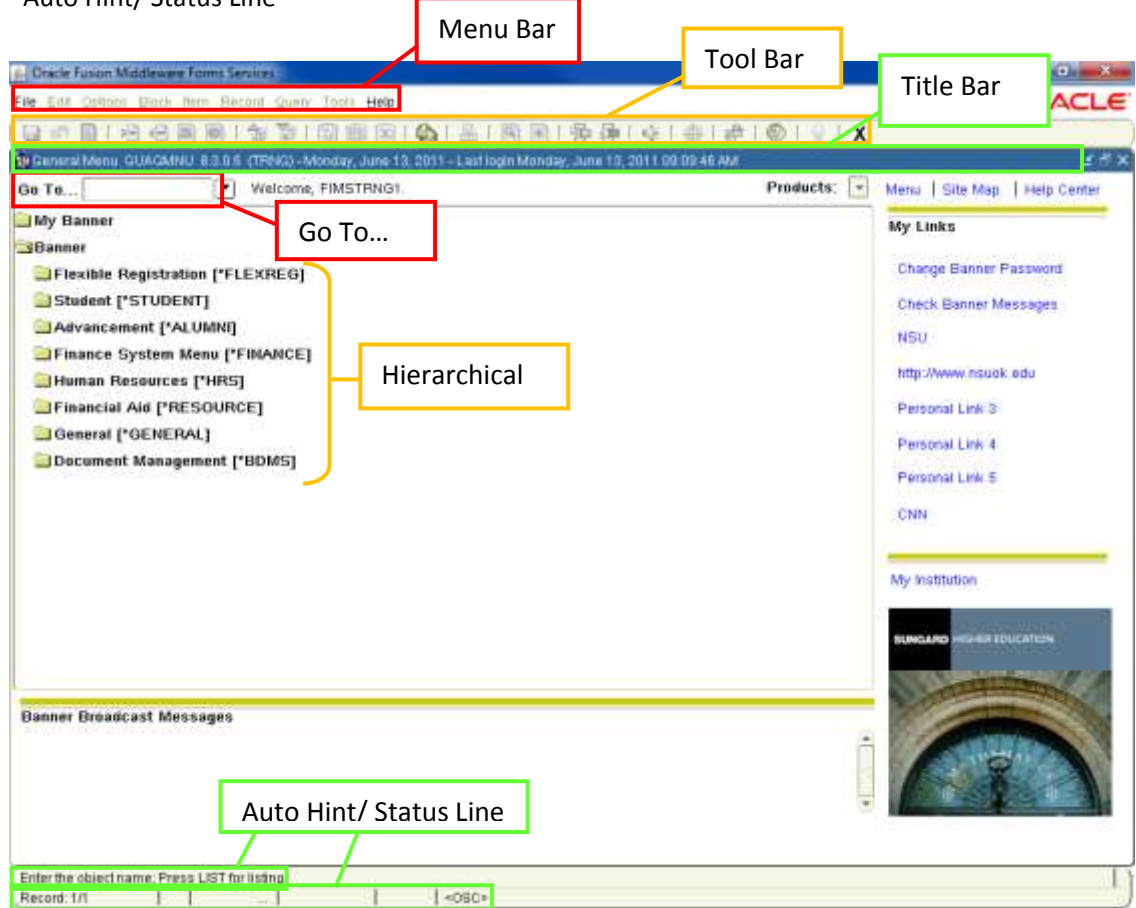

# Menu Bar

The Banner Menu Bar, located at the top of every form, contains pull-down menus. It offers a variety of options for navigating within Banner. The Menu Bar is accessible anytime except when a dialog box, alert box, or list of values (LOV) is displayed on the screen.

There are nine pull-down menus on the Menu Bar, each with a variety of selections.

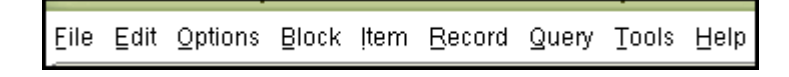

# **Tool Bar**

The Banner Tool Bar contains buttons that perform common functions. It is located directly under the Menu Bar.

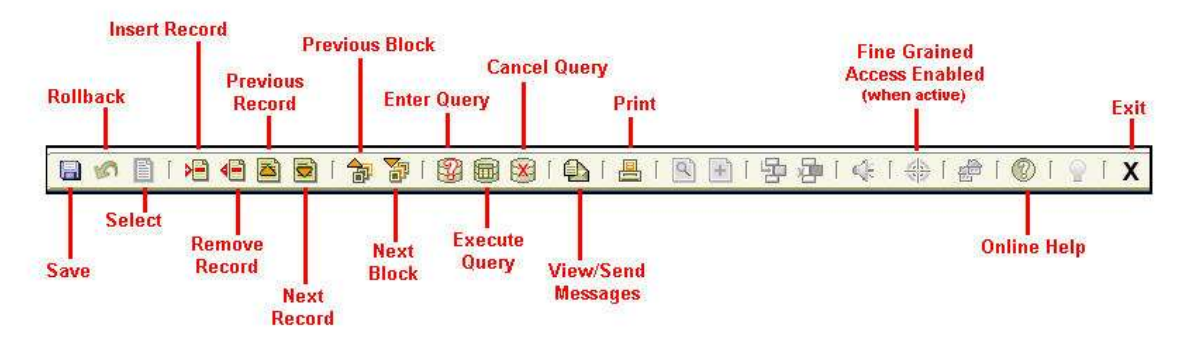

To access a Tool Bar button:

Select the appropriate button. You can click a button any time, except when you are in a dialog box, alert box, or List of Values (LOV). (You must respond to these windows before you can select a button.) If a button is dimmed, then it is disabled and cannot be clicked.

# **Title Bar**

The Title Bar of all Banner forms shows the description, form name, version number, and database:

🙀 General Menu GUAGMNU 8.3.0.5 (TRNG)

#### **Bubble Help**

When you move your cursor over a button and pause, a tool tip appears with text that describes the function of the button.

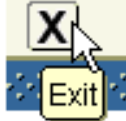

# **Direct Access**

**Direct Access** is entering the name of the form (e.g., SPAIDEN, SAAADMS, TSAAREV) in the **Go To...** field of the Main Menu. When the Main Menu is open, your cursor focus will automatically be in the **Go To...** field. Simply type the name of the form and press ENTER on your keyboard.

| Go To | <ul> <li>Welcome</li> </ul> |
|-------|-----------------------------|
|-------|-----------------------------|

You can also access forms using Direct Access if you are not in the Main Menu. Choose File > Direct Access, then enter the name of the form, and press ENTER. You will be taken to the form you chose (if you have access to that form).

# **Hierarchical Menu Tree Structure**

When accessing Forms from the Main Menu they are displayed as a hierarchy. You can expand and collapse content by clicking on the folders.

#### **Closed folder**

Select the closed folder to the left of an item to expand and view items contained under it.

#### **Open folder**

Select the open folder sign to collapse the menu into the original item.

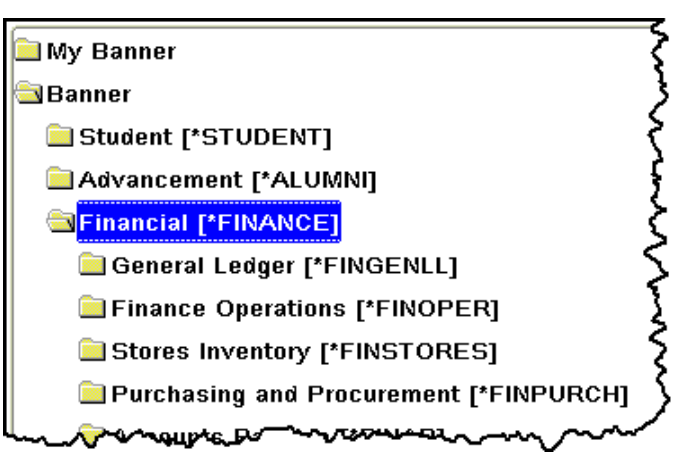

# Last 10 Forms in the File Pull-Down Menu

You can quickly re-access a form that was previously opened in the current session. The bottom of the File pull-down menu lists the last forms (up to ten) you used in the current session. You can re-access any form in the list.

#### Note:

The only forms that never appear in this list are the QuickFlow Form (GUAQFLW), Direct Access Form (GUAPARM), and Object Search Form (GUIOBJS).

#### To access a form from the File pull-down menu:

- 1. Access the File pull-down menu.
- 2. Select the form name from the list at the bottom of the pull-down menu.

# Auto Hint and Status Line

| Name; Enter a name l | ast, First, Middle and press ente | er or tab. Use the wildcard "%" if needed. |
|----------------------|-----------------------------------|--------------------------------------------|
| Record: 1/1          | 1                                 | <08C>                                      |

#### Auto Hint

The Auto Hint at the bottom of the form may contain the following information for the field where the cursor is located:

- Brief field description
- Error and processing messages
- Keyboard shortcuts
- Instructions for accessing other blocks, windows, or forms from the field

**Tip:** If you have typed something that is not allowed in the field, read the message on the Auto Hint line. To clear the message, select the **Help** button once; this will re-display the original information about that field.

#### **Status Line**

The Status Line directly under the Auto Hint can contain one or more of the following messages:

- **Record n/n:** Shows the number of the current record followed by the total number of records in the current block. If there are more records than fit in the window, the total appears as a question mark (for example, 3/?) until you scroll to the last record in the block. Once the last record is displayed, the total appears as a number (for example,3/15).
- List of Values: Indicates the field has a List of Values.
- Enter-Query: Indicates the form is in query mode.

# Site Map

The Site Map provides an all-encompassing look at the Banner menus.

| Constrained of the second second     | the second second second second second                                                                                                    |                                                                                                    |                                                                                                    |                                                                                                    | CHEACL                                                                                                    |
|----------------------------------------------------------------------------------------------------|----------------------------------------------------------------------------------------------------|----------------------------------------------------------------------------------------------------|----------------------------------------------------------------------------------------------------|----------------------------------------------------------------------------------------------------|----------------------------------------------------------------------------------------------------|
| Description       Advancement Dispanzation       Humani, Resources, Juno 08, 2011 08/24 42 4M       Sector 24 42 4M       Manu       Star Mag       Help Cante         6 To                                                                                                    | 19日1日日回回                                                                                                    | 1. 思想 ( 明 國 图 ) 6                                                                                                    | 「同同」品 命い                                                                                                    | ○「⑪」⑮」⑫」示ⅠX                                                                                                    |                                                                                                    |
| Image: Start All Control of Start All Start All Stare All Stare All Start All Start All Start All Start S                               | General Menu GUAGMNU 83                                                                                                    | 0.5 (TFING) - Wednesday, June D                                                                                                    | 8,2011 - Last login Wednecday, Jun                                                                                                    | e 08, 2011 08:24 42 AM                                                                                                    | ententatelententatelententet 🖉 🦉                                                                                                    |
| Advancement<br>stress Lis Page         Advancement<br>Advancement Organization         Human Resources<br>Applicant Administration         General<br>Ub Sumission         Merit           080 - Trax Information Page         Advancement Organization         Biographic/Demographic Management         Description         Job Sumission         SBG (Dee Pegiona Christons)         Advancement Organization         Biographic/Demographic Management         Change Banner Password           000 Income Type Code Maintances         Prophet Management         Employment Administration<br>Understander         Description         Compensation         Advancement Password         Change Banner Password         Change Banner Password           000 Income Type Code Maintances         Prophet Management         Employee Relations Administration<br>Societ Code Weideton         Compensation Management         Change Banner Password         Change Banner Messages         NSU           000 Income Type Code Maintensore         Person Relation         Event Management         Event Management         Event Management         Event Management         Event Management         Event Management         NSU           00000 Incole Maintensore         Off and Pedge Payment         Poston Management         Event Management         Event Management         Builder         Statent Payment advances Advances Rule Builder         Statent Payment advances Rule Builder         Statent Payment advancesement Comment         Statent Payment Statent Pa                                                                                                    | o To                                                                                                    | Welcome, FIMSTRNG1                                                                                                    |                                                                                                    | Products:                                                                                                    | Menu   Ste Map   Help Cente                                                                                                    |
| Provensi in a construction of the province of the construction of the construction of | Stanner     Stress uit Page     count Detail     G9-T Tax, information Page     G9-Tax, information Page     G9-Reporting Page     G9-Reporting Page     G9-Reporting Page     G9-Reporting Page     G9-Reporting Page     G9-Reporting Page     G9-Reporting Page     G9-Reporting Page     G9-Reporting Page     G9-Reporting     G9-Reporting | Advancement<br>Advancement National<br>Advancement National<br>Advancement National<br>Advancement National<br>Solicitor Organization<br>Solicitor Organization<br>Compagin<br>Pledge<br>Grit and Redge Payment<br>Event Management<br>Advancement Self-Service<br>Event Management<br>Advancement Self-Service<br>Educational Self-Service<br>Educational Self-Service<br>Educat | Human Resources<br>AppCont Administration<br>Biographic/Demographic Montalion<br>Engloyment Administration<br>Compensation Administration<br>Engloyme Reliators Administration<br>Engloyme Reliators Administration<br>Benefit / Deduction Administration<br>Benefit / Deduction Administration<br>Postion Management<br>Personnel Services Budget<br>Time Entry and Payrol Processing<br>Payrol History<br>Human Resources Administration<br>Security Set up<br>Consulter/Service<br>Enanctal Add<br>Applicant Processing<br>Need Analysis<br>Resultentia<br>Resultentia<br>Budgeting<br>Packaging and Disburisment<br>Athietics<br>Funds Management<br>Biotonic Data Exchange | General Job Submission SbGi Geo Regiona/Divisions Parameter Selection Comple Populations Selection Latter Generation General International Management System Functions/Maniateration Divert Management General With Management Business Pule Builder Student Parson Geo Region/Divisions Select to see more Generation Memu  Document Management BDMS Student Requirements Unking BDMS Student Requirements Unking BDMS Student Requirements | My Links<br>Change Banner Password<br>Check Banner Messages<br>NSU<br>http://www.nsuok.edu<br>Personal Link 3<br>Personal Link 3<br>Personal Link 5<br>CNN<br>My Institution |
|                                                                                                    | lanner Broadcast Message                                                                                                    | Electronic Internationale<br>S                                                                                                    | Provide all Control Durches                                                                                                    | Busines Busesses                                                                                                    |                                                                                                    |

# **Chapter 3: Banner Forms**

**Banner is composed of forms.** Forms are what might also be referred to as screens or windows. Think of Banner forms as paper forms. Each form represents a specific body of information, such as a name and address form or class schedule form.

#### PLEASE NOTE: YOU WILL ONLY SEE THE NAMES OF FORMS TO WHICH YOU HAVE ACCESS.

**Every form has a unique 7-character name** (e.g., SPAIDEN) **and a description of the form** (e.g., General Person Identification Form). For information about how Banner forms are named, see the appendix Banner Naming Conventions.

**Information in Banner forms, like paper forms, is arranged in blocks.** Understanding Banner navigation and the many functions a form has, will better help you in retrieving data.

A form is an online document where you can enter and look up information in the database. A form visually organizes information so it is easier to enter and read. A Banner form is similar to a paper form, except information is entered once and then used by other forms, reports, and jobs.

Forms can include windows, dialog boxes, and alert boxes.

For example, in the picture below, the red box outlines the SPAIDEN form.

| an Die Color 2000 Connection Statement                                                     | Generate IC                                | #   @   y   X<br>* @                              |
|--------------------------------------------------------------------------------------------|--------------------------------------------|---------------------------------------------------|
| ID: Name Type: Person                                                                      | Tannes (Helennov Organistic) (1990) (1990) | ID and Name Source                                |
| Last Name: First Name: Middle Name: Profic: Suffix: Proforred First Name: Full Legal Name: |                                            | Last Update<br>User:<br>Activity Date:<br>Origin: |
| Non-Person<br>Name:                                                                        | •                                          | Original Creation User Create Date:               |

# Parts of a Form

A form is composed of multiple parts. Not all parts can be seen on all forms. These parts will be described below.

| ID:                                                                         | Title Bar<br>Generate II | EXEMPTION Key Block Information Block                                   |
|-----------------------------------------------------------------------------|--------------------------|-------------------------------------------------------------------------|
| ID: Name Type:                                                              | Search icon              | enna centrario pentitionalitermination                                  |
| Person Last Name: First Name: Prefic: Sufflic: First Name: Full Legal Name: | Override Name Parse      | ID and Name Source<br>Last Update<br>User:<br>Activity Date:<br>Origin: |
| Non-Person<br>Name:                                                         |                          | Original Creation User: Create Date:                                    |

| Item              | Description                                                                                                    |
|-------------------|----------------------------------------------------------------------------------------------------|
| Title Bar         | May display the form's descriptive name, the seven character ID name, the software version number and the database name.      |
| Key Block         | Contains information that determines what is entered or displayed on the remainder of the form.                               |
| Information Block | Displays data about the information entered in the Key Block.<br>Area where you enter information prior to updating a record. |
| Search Icon       | Calls up the set-up form that contains the pre-entered data for you to select an ID.                                          |
| Field             | Area on a form where you can enter, query, change, and display specific information.                                          |

|                                              |                          | Tab                                 | 5                                                    |                              |                                     |                                  |
|----------------------------------------------|--------------------------|-------------------------------------|------------------------------------------------------|------------------------------|-------------------------------------|----------------------------------|
| wrent identification                         | Alternate identification | Address Telephone                   | Biographical E-mail                                  | Emergency C                  | ontact Additional Identit           | nsation                          |
| Gender:<br>Radio<br>Suttons                  | ale<br>Available         | Birth Date:<br>Age:<br>SSN/SIN/TIN: |                                                      | Check                        | box Confide<br>Decease<br>sed Date: | ntial<br>ed                      |
| Citizenship:<br>Marital Status:<br>Religion: |                          |                                     | Veteran File Nu<br>Veteran Catego<br>Active Duty Sep | nber:<br>y:<br>aration Date: | None                                | ٠                                |
| Legacy:<br>Ethnicity:<br>New Ethnicity:      | Nore                     | • Puil-down lis                     | •                                                    |                              | Armed Forces Ser                    | rvice Medal Indicator<br>Veteran |
| 5367625 OF 1279 <b>7</b> 53                  | Ethnicity and Race       | Confirmed                           |                                                      | User                         | UOMRPT                              |                                  |
| Confirmed Date:                              |                          |                                     |                                                      | Activity Date:               | 18-MAR-2010                         |                                  |
|                                              |                          |                                     |                                                      |                              | 10.00                               | Activity Data                    |

| ltem              | Description                                                                                                    |
|-------------------|----------------------------------------------------------------------------------------------------|
| Tabs              | Tabs are used to arrange information in a meaningful way, and allow you to navigate easily between groups or blocks of information.                        |
| Radio             | Used to select one of several options. Only one radio button can be selected at a time.                                                                    |
| Checkbox          | Used to enable or disable features or options.                                                                                                    |
| Pull-down<br>list | Used to select a field value from a list of pre-defined values. A down arrow in the right side of the field indicates that the field has a pull-down list. |

# Blocks

A block is a section of a form or window that contains related information. If a form or window contains more than one block, each block (except the key block) may be enclosed in a beveled box.

#### Blocks:

- Group information together
- Can be one or more on a screen
- May be organized on tabs within a form
- Think of them as "sections" on a form

For example, a student's record in SPAIDEN contains the following blocks: Current Identification (A), Person Name Information (B), and Non-Person Information (C).

| ID: U00394851 Tg                                                                                             | er, Pouncer                |           |              | Gen        | ierate ID: | a)<br>V                                |                                        |
|----------------------------------------------------------------------------------------------------|----------------------------|-----------|--------------|------------|------------|----------------------------------------|----------------------------------------|
| Current Identification Altern                                                                                | ate Identification Address | Telephone | Biographical | E-mail     | Emergeno   | y Contact                              | Additional Identification              |
| ID: 100394851                                                                                                | dame Type:                 | (Ā        |              |            |            |                                        |                                        |
| Person                                                                                                    |                            |           | 🗆 Override N | lame Parse |            | ID and                                 | d Name Source                          |
| Last Name:<br>First Name:<br>Middle Name:<br>Prefix:<br>Suffic:<br>Preferred First Name:<br>Full Legal Name: | Tiger Pouncer              |           |              |            |            | Last U<br>User:<br>Activity<br>Origin: | UOMRPT<br>Date: 16-MAR-2010<br>GOAMTCH |
| Non-Person<br>Name:                                                                                          |                            |           |              |            | <u>(</u> ت | Origin<br>User:<br>Create              | UOMRPT<br>Date: 16-MAR-2010            |

There are two types of blocks, a Key Block and an Information Block

#### **Key Block**

- The place you start on a form.
- Every form has a Key Block.
- A unique code is entered such as an ID number, term code or document number.
- Lets Banner know what piece of information you want to retrieve.
- The rest of the information on the form will refer to the information that you enter on the Key Block.

#### **Information Block**

- Section that contains related information to what was entered in the Key block.
- A line may separate each Information block on the form.

| ID: U00394851         | Tiger, Pouncer           |                  |                | Ger    | nerate ID: 🖉      | ey Block                                |               |
|-----------------------|--------------------------|------------------|----------------|--------|-------------------|-----------------------------------------|---------------|
|                       |                          |                  |                |        |                   | 0                                       | Information B |
| urrent identification | Afternate Identification | Address Telephon | e Biographical | E-mail | Emergency Contact | Additional Identifi                     | cation        |
| Alternate Name        | es or IDs                |                  |                |        |                   |                                         |               |
| Name Type:            | •                        |                  | Change T       | ype:   | *                 | Origin:                                 |               |
| ID:                   |                          |                  |                | 5281.C |                   | User:                                   |               |
|                       | 10 A                     |                  |                |        |                   | Activity Date:                          |               |
| Last Name:            |                          |                  |                |        | 19                | Create User:                            |               |
| First Name:           |                          |                  |                |        |                   | Create Date:                            |               |
| Middle Name:          |                          |                  |                |        | The second second |                                         |               |
|                       |                          |                  |                |        |                   |                                         |               |
| Name Type             |                          |                  | Change T       | vne-   | 0                 | Origin                                  |               |
| ID:                   |                          |                  | Change 1       | 110.   |                   | User                                    |               |
|                       |                          |                  |                |        |                   | Activity Date:                          |               |
| Last Name:            |                          |                  |                |        |                   | Create User:                            |               |
| First Name:           |                          |                  |                |        |                   | Create Date:                            |               |
| Middle Name:          |                          |                  |                |        |                   | 100000000000000000000000000000000000000 |               |

#### **Navigating Blocks**

To navigate in between blocks or tabs, you would use the Next Block or Previous Block functions. These are icons located on the Tool Bar in a form. If you prefer to use keystrokes for navigation, you can use Ctrl-Page Down to reach the Next Block or Ctrl-Page Up for the Previous Block.

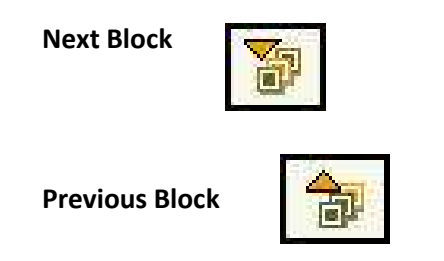

# Fields

Fields are labeled space within a block. You can enter, query, change and/or display specific information within a field.

| ID: |  |
|-----|--|
|     |  |

There is usually more than one field on a form. Below is an example of a form and some of its fields have been marked as examples.

| rent identification Alterna | le Identification Addre | rss Telephone | Biographical | E-mail     | Emerger | ncy Contact Addition                    | unal identification |
|-----------------------------|-------------------------|---------------|--------------|------------|---------|-----------------------------------------|---------------------|
| D: Na                       | ime Type:               | J             |              |            |         |                                         |                     |
| <sup>s</sup> erson          |                         |               | Override N   | lame Parse |         | ID and Nam                              | e Source            |
| Last Name:                  | Tigerpaw                |               |              |            | •       | Last Update                             | 2                   |
| First Name:                 | Lity                    |               |              |            | •       | 100000000000000000000000000000000000000 |                     |
| diddle Name:                |                         | -             |              |            |         | User:                                   | UOMRPT              |
| Pretoc.<br>Suttisc          |                         | _             |              |            |         | Origin:                                 | GOANTCH             |
| Preferred First Name:       |                         |               |              |            | 1       |                                         | Provide and         |
| Full Legal Name:            | E .                     |               |              |            |         |                                         |                     |
|                             |                         |               |              |            |         |                                         |                     |
|                             |                         |               |              |            | -       | Original Cre                            | ation               |
| Non-Person                  |                         |               |              |            |         | 5000                                    |                     |
| Null'i Craun                |                         |               |              |            |         |                                         |                     |

#### **Field States**

A field can be in one of two different states on a form: Enabled or Disabled.

#### Enabled

- Cursor is allowed in the field.
- Information in the field is displayed in black text.

#### Disabled

- Cursor is not allowed in the field.
- If information exists, it cannot be changed.

**NOTE:** YOU MAY NOT BE ABLE TO NAVIGATE TO ALL FIELDS WITHIN A FORM. ON QUERY ONLY FORMS, YOU FREQUENTLY CANNOT MOVE THROUGH ANY FIELDS AT ALL.

#### **Field Values**

Any data that is entered or displayed in a field is a value. There are two types of values as detailed in the chart below.

NOTE: THE NAMES OF THE FIELDS THAT HAVE A PRE-DEFINED VALUE, OR LOV, HAVE A DROP DOWN ARROW NEXT TO THE FIELD. FIELDS THAT YOU CAN SEARCH FOR A VALUE IN THE DATABASE ALSO HAVE A DROP-DOWN ARROW NEXT TO THE FIELD. THE MOST COMMON EXAMPLE IS THE ID FIELD ON THE %IDEN FORMS.

| Citizenship:    | Y  | ▼US Citizen   |
|-----------------|----|---------------|
| Marital Status: | s  | Single        |
| Religion:       | NO | No Preference |

| Туре                 | Description                                                                                                    | Example                      |
|----------------------|----------------------------------------------------------------------------------------------------|------------------------------|
| Free-format          | Free access to type in<br>whatever information is<br>required.<br>Not previously defined on<br>a validation form.                                                                                                    | Street addresses             |
| List of Values (LOV) | Data on the LOV comes<br>from previously defined<br>values on a validation<br>form.<br>When you double-click on<br>a LOV field. Use a Search<br>icon or press the F9 key,<br>previously defined values<br>are displayed. | State codes – FL, PA,<br>DE  |
| Search Field         | If a field is a search field<br>you must click the search<br>icon to search.                                                                                                    | ID, Last Name, First<br>Name |

# Navigating Fields

To navigate between fields, use the next and previous field keystrokes as detailed below.

| Function       | Command      |
|----------------|--------------|
| Next Field     | Tab OR Enter |
| Previous Field | Shift + Tab  |

NOTE: YOU MAY ALSO NAVIGATE BETWEEN FIELDS USING THE ITEM PULL-DOWN MENU ON THE MENU BAR.

# **Chapter 4: Searching**

# Search using a Wildcard

A wildcard is a special character that represents one or more other characters. Use wildcard symbols % and \_ in the search criteria.

- % (percent sign) represents any number of characters
- \_ (underscore) represents one occurrence of a character

**NOTE:** MA IS USED AS AN EXAMPLE. THE WILDCARD SYMBOLS CAN BE USED WITH ANY COMBINATION OF LETTERS IN ANY ORDER.

| To get these results                | Enter these criteria |
|-------------------------------------|----------------------|
| All entries that contain ma         | %ma%                 |
| All entries that begin with ma      | ma%                  |
| All entries that end with ma        | %ma                  |
| All entries that have m as a second | m%                   |
| character                           |                      |

1. Press Tab to place the cursor within the *Name* field.

Type as much of the name as possible and then place % at the end to signal where you are unsure of the values. The screen shot below shows an example.

Press Enter when you are ready to search. The *ID and Name Extended Sea*rch window will appear.

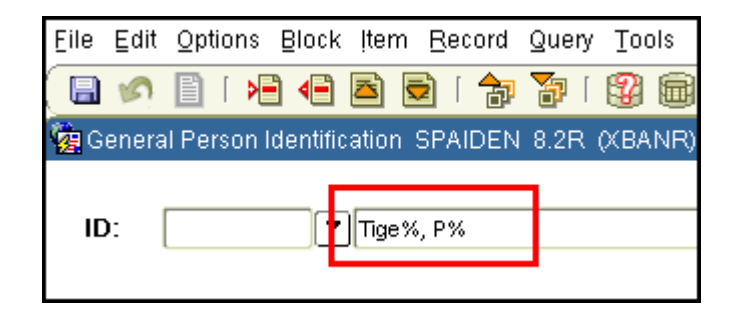

2. Click on the *Search Results* field drop down (A); the list of results will appear.

If the Wildcard produced too many results for you to determine the correct user, additional search criteria may be entered into this window; see the screen shot below (B).

After entering additional criteria, click the magnifying glass icon (C) to continue the search. The new results can be viewed within the Search Results drop down (A).

| Person Search Detail         | : 🗃 Non-                | Person Search Detail: 📓         |            |
|------------------------------|-------------------------|---------------------------------|------------|
|                              | Reduce Search           | By                              | ľ          |
| O Person                     | O Non-Person            | Both                            |            |
| Enter search criteria then p | ress Execute Query or s | select button to reduce search. | <b>C</b> ) |
| 1 citure                     | [                       |                                 |            |
|                              |                         | Birth Date:                     |            |
| 3 / State of Province.       |                         |                                 |            |
|                              |                         | Genuer.                         |            |
| Name Type:                   |                         |                                 |            |

# **Object Search**

You can use Object Search to access a form if you know part of its name, description, or type.

When you use Object Search from a form, the current form remains open. When you exit the requested object, you return to the original form.

**NOTE:** You cannot search for an object using code/description lookup in this field. You can, however, search by selecting the Search button and then performing your search on GUIOBJS.

#### To use Object Search:

1. Double-click the Go To... field on the main menu <u>OR</u> Select File > Object Search from any form.

**NOTE:** You can use the up and down arrow keys within the Go To field to scroll through forms that you have previously accessed in the Banner session. Press Enter to go to that form.

| <u>Eile</u> <u>E</u> dit | Options Block Item Record  |           |
|--------------------------|----------------------------|-----------|
|                          |                            |           |
| 🙀 Genera                 | I Menul GUAGMNU 8.2 (XBANF | OR        |
| Go To                    | . 💽 🔍 We                   | <u>on</u> |
| 🗎 My Ba                  | anner                      |           |

The Object Search Form (GUIOBJS) will appear.

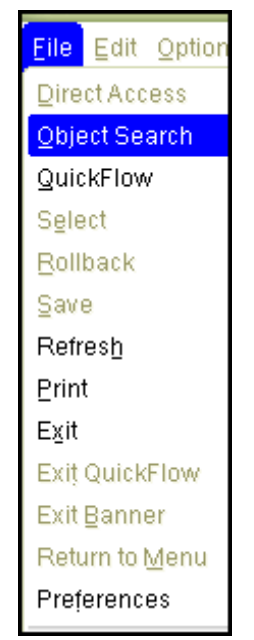

2. Enter your search criteria on the *Object Search* form (A). You can use any or all of the *Name, Description,* and *Type* fields. You can use the Oracle wildcards % and \_.

Select Query > Execute (also known as Execute Query) (B). A list of all matches will appear.

| le <u>E</u> d | it <u>O</u> p | otions <u>B</u> lock | c įtem <u>R</u> ecord | Query Tools        | Help                                                           |              |
|---------------|---------------|----------------------|-----------------------|--------------------|----------------------------------------------------------------|--------------|
| 3 6           |               | 20 40                |                       | Enter              | ♀   ⑨   ♠   ♠   ♣   ♣   ♠   图   <b>●</b>   <b>●</b>   <b>●</b> | Х            |
|               |               |                      | <u> </u>              | Execute            |                                                                |              |
|               |               |                      | - V                   | Last Criteria      |                                                                |              |
|               |               |                      |                       | Cancel             |                                                                |              |
|               |               |                      |                       | Count <u>H</u> its |                                                                |              |
|               |               |                      |                       | Eetch Next Se      | t                                                              |              |
|               |               | 🧑 Object             | Search GUIOBJ         | IS 8.0 (XBANR      |                                                                | ਅਲਿਆਲ ≚ ਸ ×ੇ |
|               |               | *                    | Name                  |                    | Description                                                    | Туре         |
|               |               | SP%                  |                       |                    |                                                                |              |
|               | ×.            |                      |                       |                    |                                                                | -            |
| A             |               |                      |                       |                    |                                                                |              |
|               | -/            |                      |                       |                    |                                                                | (            |
|               |               |                      |                       |                    |                                                                |              |
|               |               | <b>V</b>             |                       |                    |                                                                |              |
|               |               |                      |                       |                    |                                                                |              |
|               |               |                      |                       |                    | ( Start ) ( Clear                                              | Cancel J     |
|               |               |                      |                       |                    | Start Clear                                                    | Cancel       |

3. Find the desired name. You may need to use the scroll bar on the right side depending on list length.

Double-click the desired name or click Start. The object selected will appear.

| Name    | Description                              | Туре     |
|---------|------------------------------------------|----------|
| SPAAPIN | Atternate Personal Identification Number | Form 💌 🛋 |
| SPACMNT | Person Comment                           | Form 🔻 🧠 |
| SPAEMRG | Emergency Contact                        | Form     |
| SPAIDEN | General Person Identification            | Form 🔻   |
| SPAPERS | General Person                           | Form 🔻 🔫 |

# **Querying the Database**

To look up information in a database, you perform a query. In Banner, this is accomplished by entering the search criteria into a form and executing the query. Inquiry and query forms are designed for this purpose, but you can also execute a query from most of the application forms.

# Wildcard Characters

Wildcard characters can be useful when performing queries. A wildcard is a special symbol that represents one or more characters. This enables you to enter search criteria in a query form without having to type the entire word or phrase you are searching for. Wildcards will also allow you to find multiple records with a single query.

Banner allows the use of two wildcard characters: the percent sign (%) and the underscore (\_). The % represents any combination of characters. The \_ represents a single occurrence of any character.

| To obtain these search results           | Enter this as your<br>search criteria |
|------------------------------------------|---------------------------------------|
| All entries containing the characters ha | %ha%                                  |
| Entries beginning with the characters ha | ha%                                   |
| Entries ending with ha                   | %ha                                   |
| Entries where h is the second character  | _h%                                   |

# **Query Functions**

The following functions are used to perform queries in Banner. The Enter, Execute, and Cancel functions are available via icons on the Horizontal Tool Bar. They are also available on the Query pull-down menu, along with the rest of the Query functions.

| Enter         | Erases any search results that may already be displayed in the form and allows you to "enter" your search criteria. The phrase "Enter Query" appears in the status line. |
|---------------|----------------------------------------------------------------------------------------------------|
| Execute       | Used after you have entered your search criteria, this function searches the database and displays the results of the query.                                             |
| Last Criteria | Causes the search criteria from your last search to be entered in the form.<br>Any of the criteria can be changed prior to executing the query.                          |
| Cancel        | Cancels the query if the form is in query mode or exits the form (if not in query mode).                                                                                 |
| Count Hits    | Counts the number of records that will be returned by the search criteria.<br>This number is displayed in the Auto Hint Line.                                            |

Fetch Next Set Replaces records currently displayed in the window with the next set of records that match the search criteria.

# **Perform a Basic Query**

- 1. Open the form you will use to execute the query.
- 2. If the form opens in query mode (i.e., the form contains no search results, and the phrase "Enter Query" is displayed in the status line), go to step 3.

If the form opens already displaying search results, click **Query/Enter** or the **Enter Query** button on the Horizontal Tool Bar.

- Input the search criteria. It is possible to search for information in any field that you can access. It is unnecessary to type the complete search criteria if you use the Banner wildcard characters % and \_. Queries in Banner are usually case-sensitive, so enter your search criteria according to the way the data you are searching has been input.
- 4. Click **Query/Execute** or the **Execute Query** button on the Horizontal Tool Bar. All records that match the search criteria will be displayed on the form.

# **Multiple Methods to Perform Functions and Tasks**

A function or task is an activity performed on a Banner form. There are a variety of different ways to perform functions or tasks: click an icon/button, click a pull-down menu selection, or press a keystroke combination.

The method used to perform actions in Banner is entirely up to the user. The correct keystroke combination will afford the same end result as clicking an iconic button or a pull-down menu. While many functions or tasks can be accomplished with a choice of three techniques to perform them, not every action has all three choices (corresponding buttons, keystrokes, and pull-down menus).

#### Keystrokes

Keystrokes used to perform functions or tasks can be found by clicking **Help/Show Keys** or pressing **Ctrl+F1** keys.

#### **Iconic Buttons**

In addition to the standard Windows response buttons (Yes, No, OK, Cancel, Exit, etc.), Banner utilizes iconic buttons that are unique to the Banner system. Iconic buttons are simply small squares that contain a picture (icon). These buttons are not displayed on the Horizontal Tool Bar. They are displayed within the forms as you navigate through the Banner system.

| Iconic<br>Button | Function<br>/ Task | Description                                         |
|------------------|--------------------|-----------------------------------------------------|
|                  | Approve            | Indicate the process is approved.                   |
|                  | Disapprove         | Indicate the process is not approved.               |
| <b>※)</b><br>十二  | Calculate          | Perform a calculation on data in the current field. |
|                  | Calendar           | Open the Banner Calendar window.                    |

| Ø | Comments    | Open a freeform text box to enter comments regarding the current record.                                     |
|---|-------------|----------------------------------------------------------------------------------------------------|
|   | Complete    | Indicate the process is completed.                                                                           |
|   | In Process  | Indicate the process is started but not yet complete.                                                        |
| Þ | Сору        | Copy the current record(s).                                                                                  |
| Ē | Data        | Indicate that data is available for the current field.                                                       |
|   | No Data     | Indicate that no data is available for the current field.                                                    |
|   | Detail      | Display detailed information for the current record.                                                         |
| Σ | Summary     | Display summary information for the current record.                                                          |
| 8 | Maintenance | Update information in the database.                                                                          |
| • | Search      | Display a query form or window that allows<br>a search for information associated with the<br>current field. |

# **Features Distinctive to Banner**

#### List of Values (LOV)

As you create or modify records in the Banner database, you will encounter fields that accept only specific codes or values. These fields display a Search button ( ) immediately to the right. The Search button is an indicator that the field may have an associated List of Values (LOV). The LOV for the field contains all possible values that are acceptable for the field. These values are stored in a Banner Validation form, and the entire LOV can be viewed by clicking the Search button or double-clicking in the field box itself.

To input the correct value in a field controlled by a LOV, use one of the following methods:

- Type the value or code in the field box, if known.
- Type as much as you know of the desired value and use the Banner wildcard characters % or \_ to search for the code.
- Click the Search button ( ) next to the field or double-click in the field box to view the entire LOV. Scroll through the LOV to find and select the desired value.

#### QuickFlows

QuickFlow is the Banner term that refers to a group of forms linked together in a chain. Linking forms allows the user to be automatically directed to the next form in the chain once they have finished with the previous form. This ensures that no steps are missed in a process, and eliminates the need for the user to remember which form should be used in what order.

QuickFlow, like other Banner forms, have a short name (usually 3-4 characters) and a Description. To start a QuickFlow, the short name can be entered in the Direct Access box on the General Menu. If the short name is not known, use Object Search to locate the QuickFlow with a partial short name or Description, combined with the Banner wildcard character (%). To see a list of all QuickFlow, go the *QuickFlow Form* (*GUAQFLW*) form and click the search button to view the list.

#### Rollback

Rollback clears all information displayed in the information block and allows you to return to the Key Block. Once in the Key Block, you are able to search for and select a different record to work with or display in the form.

The Rollback button ( ) is available on the Horizontal Tool Bar, or you may click **Rollback** on any Options window or the **File** pull-down menu. If modifications to data have not been saved prior to returning to the Key Block, Banner will prompt you to save your changes.

# **APPENDIX** A

# Form Naming Conventions

Banner forms, reports, jobs, and tables are given long descriptive names and short 7-character names. Knowing how to decipher the 7-character name can tell you a lot about the purpose of a form. The naming conventions for the Banner products purchased by NSU are included in this appendix: Student, Finance, Human Resources, Financial Aid, and General.

# Student

# Position 1Identifies the primarysystem that owns the form,report, job, or table.SStudent

| Pos<br>Ide<br>prin<br>forr | sition 2<br>ntifies the module within the<br>nary system that owns the<br>n, report, job, or table.   |
|----------------------------|----------------------------------------------------------------------------------------------------|
| А                          | Admissions                                                                                            |
| С                          | Catalog                                                                                               |
| Ε                          | Support Services                                                                                      |
| F                          | Registration/Fee Assessment                                                                           |
| G                          | General Student                                                                                       |
| Н                          | Grades/Academic History                                                                               |
|                            | Faculty Load                                                                                          |
| L                          | Location Management                                                                                   |
| Μ                          | CAPP                                                                                                  |
| 0                          | Overall                                                                                               |
| Ρ                          | Person                                                                                                |
| R                          | Recruiting                                                                                            |
| S                          | Schedule                                                                                              |
| Т                          | Validation Form/Table                                                                                 |
| U                          | Utility                                                                                               |
| W<br>Y<br>Z                | Reserved for client-<br>developed forms or<br>modules. (Character in<br>position 1 not = W, Y,<br>Z.) |

| Po<br>Ide<br>rep | sition 3<br>entifies the type of form,<br>port, job, or table. |
|------------------|----------------------------------------------------------------|
| А                | Application Form                                               |
| В                | Base Table                                                     |
| I                | Inquiry Form                                                   |
| Ρ                | Process                                                        |
| Q                | Query Form                                                     |
| R                | Rule Table                                                     |
|                  | Repeating Table                                                |
|                  | Report or Process                                              |
| V                | Validation Form/Table                                          |
|                  | View                                                           |

# Positions 4, 5, 6, 7

identifies unique, four character name for the form, report, job, or table.

#### **EXAMPLES**:

| Form<br>Name       | s | Ρ | A | Ι | D | E | N |
|--------------------|---|---|---|---|---|---|---|
| Letter<br>Position | 1 | 2 | 3 | 4 | 5 | 6 | 7 |

| S    | Student        |
|------|----------------|
| Ρ    | Person         |
| Α    | Application    |
| IDEN | Identification |

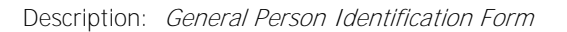

| Form<br>Name       | S | Η | R | R | 0 | L | L |
|--------------------|---|---|---|---|---|---|---|
| Letter<br>Position | 1 | 2 | 3 | 4 | 5 | 6 | 7 |

Student Grades/Academic History Report

**ROLL** Grade Roll

S

н

R

Description: Grade Roll to Academic History Report

# Finance

#### Position 1 Identifies the primary system that owns the form, report, job, or table.

| F | Finance |
|---|---------|
|---|---------|

#### Position 2

| Ide<br>the<br>the | ntifies the module within<br>primary system that owns<br>form, report, job, or table.             |
|-------------------|---------------------------------------------------------------------------------------------------|
| А                 | Accounts Payable                                                                                  |
| В                 | Budget Development                                                                                |
| С                 | Cost Accounting                                                                                   |
| E                 | Electronic Data Interchange                                                                       |
| F                 | Fixed Assets                                                                                      |
| G                 | General Ledger                                                                                    |
| -                 | Investment Management                                                                             |
| Ν                 | Endowment Management                                                                              |
| 0                 | Operations                                                                                        |
| Ρ                 | Purchasing/Procurement                                                                            |
| R                 | Research Accounting                                                                               |
| S                 | Stores Inventory                                                                                  |
| Т                 | Validation Form/Table                                                                             |
| U                 | Utilities                                                                                         |
| Х                 | Archive/Purge                                                                                     |
| W<br>Y<br>Z       | Reserved for client-<br>developed forms or<br>modules. (Character in<br>position 1 not = W, Y,Z.) |

| sition 3<br>ntifies the type of form,<br>ort, job, or table. |
|--------------------------------------------------------------|
| Application Form                                             |
| Base Table                                                   |
| Inquiry Form                                                 |
| Maintenance Form                                             |
| Query Form                                                   |
| Rule Table                                                   |
| Repeating Table                                              |
| Report or Process                                            |
| Validation Form/Table                                        |
| View                                                         |
|                                                              |

Positions 4, 5, 6, 7, Identifies a unique, four character name for the job, or table.

#### EXAMPLES:

| Form<br>Name       | F | 0 | Ι | D | 0 | С | Н |
|--------------------|---|---|---|---|---|---|---|
| Letter<br>Position | 1 | 2 | 3 | 4 | 5 | 6 | 7 |

F Finance

0 Operations Ι İnquiry

**DOCH** Document History

Description: Document History Form

| Form<br>Name       | F | G | R | A | С | т | н |
|--------------------|---|---|---|---|---|---|---|
| Letter<br>Position | 1 | 2 | 3 | 4 | 5 | 6 | 7 |

F Finance

G General Ledger Report

R

ACTH Account Hierarchy

Description: Account Hierarchy Report

## **Human Resources**

#### Position 1

Identifies the primary system that owns the form, report, job, or table.

#### N Position Control

P Human Resources/ Payroll/ Personnel

#### Position 2

Identifies the module within the primary system that owns the form, report, job, or table.

A Application

B Budget

C COBRA

D Benefits/Deductions

E Employee

H Time Reporting/History

0 Overall

- P General Person
- R Electronic Approvals
- S Security
- T Table (Validation or Rule)

U Utility

- X Tax Administration
- W Reserved for client-
- Y developed forms orZ modules. (Character in

position 1 not = W, Y,

| <b>Po</b><br>Id∉<br>job | <b>sition 3</b><br>entifies the type of form, report,<br><sub>0</sub> , or table. |
|-------------------------|-----------------------------------------------------------------------------------|
| А                       | Application Form                                                                  |
| В                       | Base Table                                                                        |
|                         | Batch COBOL Process                                                               |
| Ι                       | Inquiry Form                                                                      |
| Ρ                       | Process                                                                           |
| R                       | Rule Table                                                                        |
|                         | Repeating Table                                                                   |
|                         | Report or Process                                                                 |
| V                       | Validation Form/Table                                                             |

#### **Positions 4, 5, 6 , 7,** Identifies a unique, four character name for the job, or table.

#### **EXAMPLES**:

| F | orm<br>Name        | Ρ | н | R | D | Ι | R | D |
|---|--------------------|---|---|---|---|---|---|---|
| F | Letter<br>Position | 1 | 2 | 3 | 4 | 5 | 6 | 7 |

P Personnel

H Time Reporting/HistoryR Report

**DIRD** Direct Deposit

Description: Direct Deposit Distribution Report

| Form<br>Name       | Ν | В | Α | Ρ | 0 | S | Ν |
|--------------------|---|---|---|---|---|---|---|
| Letter<br>Position | 1 | 2 | 3 | 4 | 5 | 6 | 7 |

N Position ControlB BudgetA Application

**POSN** Position Definition

Description: Position Definition Form

# **Financial Aid**

#### Position 1

Identifies the primary system that owns the form, report, job, or table.

#### R **Financial Aid**

| Pos<br>Ide<br>the<br>the | sition 2<br>ntifles the module within<br>primary system that owns<br>form, report, job, or table. |
|--------------------------|---------------------------------------------------------------------------------------------------|
| В                        | Budgeting                                                                                         |
| С                        | Record Creation                                                                                   |
| Ε                        | Electronic Data Exchange                                                                          |
| F                        | Funds Management                                                                                  |
| Н                        | History and Transcripts                                                                           |
| J                        | Student Employment                                                                                |
| L                        | Logging                                                                                           |
| Ν                        | Need Analysis                                                                                     |
| 0                        | Common Functions                                                                                  |
| Ρ                        | Packaging and<br>Disbursements                                                                    |
| R                        | Requirements Tracking                                                                             |
| S                        | Student System Shared<br>Data                                                                     |
| Т                        | Validation Form/Table                                                                             |
| U                        | Utility                                                                                           |
| W                        | Reserved for client-                                                                              |

developed forms or

modules. (Character in position 1 not = W, Y,Z.)

Υ Ζ

| <b>Po</b><br>Ide<br>rep | <b>sition 3</b><br>entifies the type of form,<br>port, job, or table. |
|-------------------------|-----------------------------------------------------------------------|
| А                       | Application Form                                                      |
| В                       | Base Table                                                            |
| Ι                       | Inquiry Form                                                          |
| Ρ                       | Process/Report                                                        |
| R                       | Rule Form                                                             |
|                         | Repeating Rules Table                                                 |
|                         | Report                                                                |
| Т                       | Temporary Table                                                       |
| V                       | Validation Form/Table                                                 |
|                         | View                                                                  |

| Positions 4, 5, 6 , 7,         |
|--------------------------------|
| Identifies a unique, four      |
| character name for the job, or |
| table.                         |

#### EXAMPLES:

| Form<br>Name | R | 0 | A | I | Ν | s | т |
|--------------|---|---|---|---|---|---|---|
| Letter       | 1 | 2 | 2 | 4 | Ц | 6 | 7 |
| Position     | 1 | 2 | 3 | 4 | 5 | 0 | / |

| 0 | Common | Functions |
|---|--------|-----------|
| - |        |           |

Α Application

**INST** Institutional Options

Description: Institution Financial Aid Options Form

| Form<br>Name       | R | т | v | A | w | s | т |
|--------------------|---|---|---|---|---|---|---|
| Letter<br>Position | 1 | 2 | 3 | 4 | 5 | 6 | 7 |

Financial Aid R т

Table

V Validation

AWST Award Status

Description: Award Status Validation Form

# **Advancement**

# Position 1

Identifies the primary system that owns the form, report, job, or table.

| Pos<br>Ide<br>prir<br>forr | sition 2<br>ntifies the module within the<br>nary system that owns the<br>m, report, job, or table.   |
|----------------------------|----------------------------------------------------------------------------------------------------|
| А                          | Membership                                                                                            |
| D                          | Designation                                                                                           |
| Е                          | Event Management                                                                                      |
| F                          | Campaign                                                                                              |
| G                          | Pledge & Gift/Pledge Paymen                                                                           |
| L                          | Label                                                                                                 |
| Μ                          | Prospect Management                                                                                   |
| 0                          | Organization                                                                                          |
| Ρ                          | Constituent/Person                                                                                    |
| S                          | Solicitor Organization                                                                                |
| Т                          | Validation Form/Table                                                                                 |
| U                          | Utility                                                                                               |
| Х                          | Expected Matching Gift                                                                                |
| W<br>Y<br>Z                | Reserved for client-<br>developed forms or<br>modules. (Character in<br>position 1 not = W, Y,<br>Z.) |

| Po<br>Ide<br>rep | <b>Position 3</b><br>Identifies the type of form,<br>report, job, or table. |  |  |  |  |  |
|------------------|-----------------------------------------------------------------------------|--|--|--|--|--|
| А                | Application Form                                                            |  |  |  |  |  |
| В                | Base Table                                                                  |  |  |  |  |  |
| С                | Called/ List Form                                                           |  |  |  |  |  |
| T                | Inquiry Form                                                                |  |  |  |  |  |
| Ρ                | Process/Report                                                              |  |  |  |  |  |
| Q                | Query Form                                                                  |  |  |  |  |  |
| R                | Repeating Rules Table                                                       |  |  |  |  |  |
| Т                | Temporary Table                                                             |  |  |  |  |  |
| V                | Validation Form or View                                                     |  |  |  |  |  |

#### Positions 4, 5, 6, 7 identifies unique, four

character name for the form, report, job, or table.

#### EXAMPLES:

| Form<br>Name       | A | Ρ | A | Ι | D | Ε | N |
|--------------------|---|---|---|---|---|---|---|
| Letter<br>Position | 1 | 2 | 3 | 4 | 5 | 6 | 7 |

| A Advanceme |                |  |  |  |  |
|-------------|----------------|--|--|--|--|
| Ρ           | Person         |  |  |  |  |
| Α           | Application    |  |  |  |  |
| IDEN        | Identification |  |  |  |  |

Description: General Person Identification Form

| Form<br>Name       | A | G | Ρ | A | С | к | N |
|--------------------|---|---|---|---|---|---|---|
| Letter<br>Position | 1 | 2 | 3 | 4 | 5 | 6 | 7 |

Ρ

A G

Advancement Gift & Gift/Pledge Payment Process/Report Acknowledgement Process ACKN

Description: Acknowledgement Process

# General

#### Position 1

Identifies the primary system that owns the form, report, job, or table.

# G General

| Po<br>Ide<br>prin<br>for | sition 2<br>Intifies the module within the<br>mary system that owns the<br>m, report, job, or table. |
|--------------------------|----------------------------------------------------------------------------------------------------|
| Е                        | Event Management                                                                                     |
| J                        | Job Submission                                                                                       |
| L                        | Letter Generation                                                                                    |
| 0                        | Overall                                                                                              |
| Ρ                        | Purge                                                                                                |
| S                        | Security                                                                                             |
| Т                        | Validation Form/Table                                                                                |
| U                        | Utility                                                                                              |
| Х                        | Cross Product                                                                                        |
| W<br>Y<br>Z              | Reserved for<br>client-<br>developed forms or<br>modules. (Character in<br>position 1 not = W, Y,Z.) |

| lde | Position 3<br>Identifies the type of form, report,<br>job, or table. |  |  |  |  |  |
|-----|----------------------------------------------------------------------|--|--|--|--|--|
| А   | Application Form                                                     |  |  |  |  |  |
|     | Base Table                                                           |  |  |  |  |  |
| В   | Batch COBOL Process                                                  |  |  |  |  |  |
| Η   | Inquiry Form                                                         |  |  |  |  |  |
| 0   | On-Line COBOL Process                                                |  |  |  |  |  |
| Q   | Query Form                                                           |  |  |  |  |  |
|     | Rule Table                                                           |  |  |  |  |  |
| R   | Repeating Table                                                      |  |  |  |  |  |
|     | Report or Process                                                    |  |  |  |  |  |
|     | General Maintenance                                                  |  |  |  |  |  |
| Т   | Temporary Table                                                      |  |  |  |  |  |
| V   | Validation Form/Table                                                |  |  |  |  |  |
|     | View                                                                 |  |  |  |  |  |

**Positions 4, 5, 6, 7,** Identifies a unique, four character name for the job, or table.

#### EXAMPLES:

| Form<br>Name       | G | U | A | U | Ρ | R | F |
|--------------------|---|---|---|---|---|---|---|
| Letter<br>Position | 1 | 2 | 3 | 4 | 5 | 6 | 7 |

| G    | General          |
|------|------------------|
| U    | Utility          |
| Α    | Application      |
| UPRF | User Preferences |

Description: *General User Preferences Maintenance Form* 

| Form<br>Name       | G | т | v | С | U | R | R |
|--------------------|---|---|---|---|---|---|---|
| Letter<br>Position | 1 | 2 | 3 | 4 | 5 | 6 | 7 |

G GeneralT Validation Form/TableV Validation Form/ TableCURR Currency

Description: Currency Codes Validation Table

# Help and Online Assistance

There are various types of assistance available:

- Auto Hint (mentioned previously)
- Help Center
- Online Help

#### **Help Center**

The Help Center is electronic documentation delivered by SunGard Higher Ed and is available for many forms. Please note that this documentation is baseline, which means that if NSU modified a form, this will not be reflected in the documentation. Also note that if online help exists for a form, there will be no information for that form in the Banner documentation.

To access the Help Center, click Help Center next to the Site Map button at the top-right hand side of the screen. For assistance, please send an e-mail to <u>help@nsuok.edu.</u>

#### **Online Help**

The Online Help system is the online information for Banner forms, windows, blocks, and fields. You can access Online Help by choosing Help from the Main Menu and then selecting Online Help from the drop-down menu that appears.

Help icon You can use the Online Help Tool Bar icon to access online help.

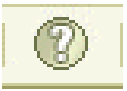

#### **Help Center link**

You can access online help from the Banner main menu by clicking the **Help Center** link.

|           | C                   | DRACLE      |
|-----------|---------------------|-------------|
|           |                     | )           |
|           |                     | ∠∃×         |
| Products: | 🔽 🛛 Menu 🗍 Site Map | Help Center |
|           | My Links            |             |

# **Using Help**

Help menu The Help pull-down menu contains the various help options.

| Help                       |
|----------------------------|
| Online Help                |
| Dynamic Help <u>Q</u> uery |
| Dynamic Help <u>E</u> dit  |
| Help (Item Properties)     |
| Show Keys                  |
| List                       |
| Display Error              |
| Display ID Image           |
| Calendar                   |
| Calculator                 |
| Extract Data with Key      |
| Extract Data No Key        |
| Technical Support          |
| About SCT Banner           |

| Option                 | Purpose                                                                                                    |  |  |
|------------------------|----------------------------------------------------------------------------------------------------|--|--|
| Online Help            | Displays online information for the current field or form.                                                                                               |  |  |
| Dynamic Help Query     | Displays the Dynamic Help Form (GUAHELP) in query mode, which is used to display traditional help for a field, block, or form.                           |  |  |
| Dynamic Help           | Edit Displays the Dynamic Help Form (GUAHELP) in edit mode, which is used to edit traditional help for a field, block, or form.                          |  |  |
| Banner Bookshelf       | Provides electronic access to hardcopy Banner documents directly from your computer.                                                                     |  |  |
| Help (Item Properties) | Displays the Oracle item properties window for the current field.                                                                                        |  |  |
| Show Keys              | Displays the Keys list, which lists the functions and their equivalent keystrokes available in your environment for the current form, window, and field. |  |  |
| List                   | Displays the List of Values (LOV) for the current field if List of Values appears in the status line.                                                    |  |  |
| Display Error          | If an Oracle error occurs, displays the code that is in error.                                                                                           |  |  |
| Display ID Image       | If the cursor is in an ID field, displays the image associated with the ID, if available.                                                                |  |  |

| Option                | Purpose                                                                                                    |  |
|-----------------------|----------------------------------------------------------------------------------------------------|--|
| Calendar              | Displays the Calendar Form (GUACALN), showing a calendar with the current month open by default.                                                                                                    |  |
| Calculator            | Accesses the Calculator Form (GUACALC), which functions as a calculator. You can use the mouse, number keys on the keyboard, or the numeric keypad to make calculations.                                                                                               |  |
| Extract Data with Key | Extracts Banner data for the current block, with key data, to a spreadsheet.                                                                                                    |  |
| Extract Data No Key   | Extracts Banner data for the current block, without key data, to a spreadsheet.                                                                                                    |  |
| Technical Support     | Contains three sub-menu options. The first two options allow you to turn the SQL Trace feature on and off. SQL Trace is a tool that helps your technical support staff track performance issues. The last option allows you to reconnect to the database if necessary. |  |
| About Banner          | Displays a list of installed Banner products, their release number, and their installation date. This information will be helpful if you need to contact the ActionLine with a question.                                                                               |  |

# **Banner Navigation Short Cut Keys**

There are numerous keyboard short cuts available in BANNER. The specific keystrokes for a function depend on your environment. The Show Keys command in the Help Menu lists the keyboard equivalents available in your environment for the current form, window and field. In addition, the Alt key gives quick access to the Menu Bar items.

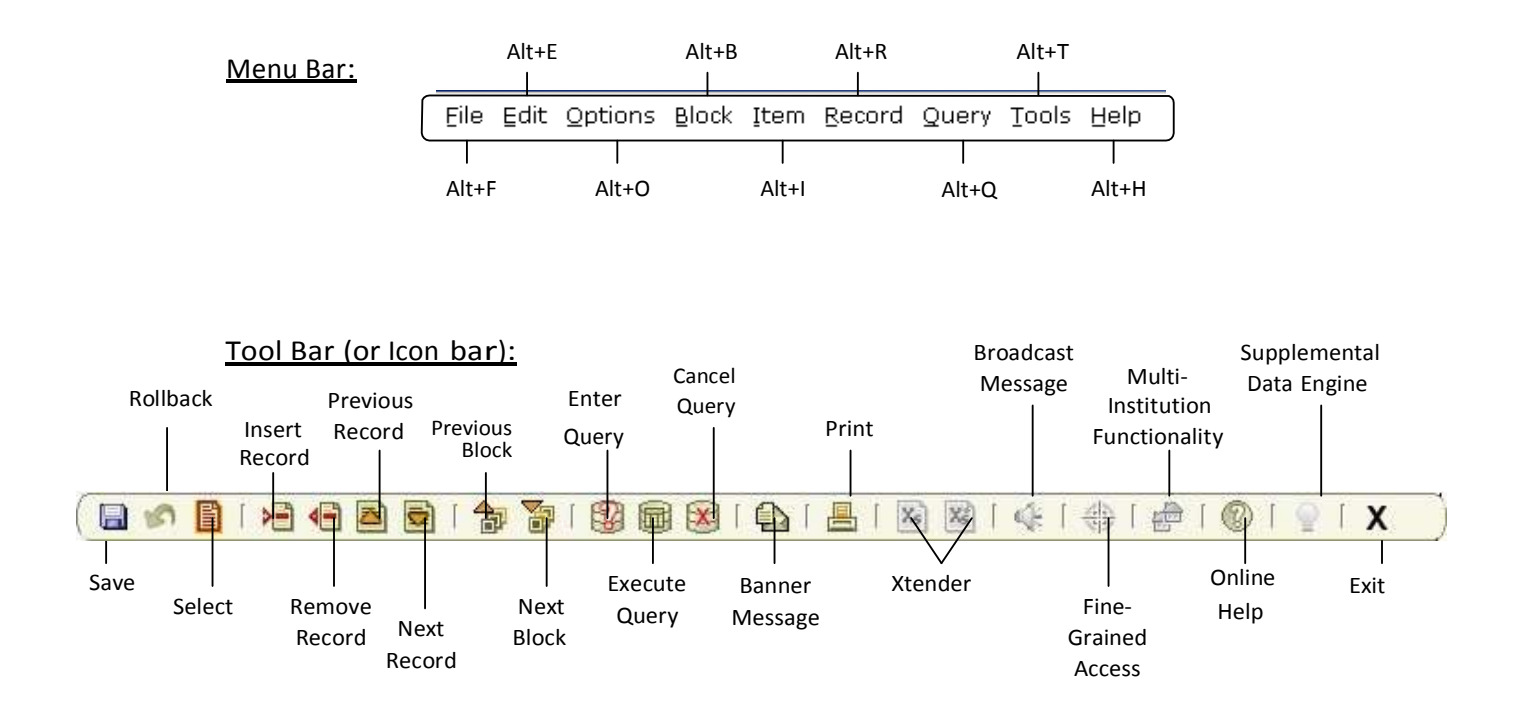

| Banner Shortcut Keys                                                    |                                                              |                                                              |                                                  |  |  |
|-------------------------------------------------------------------------|--------------------------------------------------------------|--------------------------------------------------------------|--------------------------------------------------|--|--|
| Function                                                                | Shortcut Key                                                 | Function                                                     | Shortcut Key                                     |  |  |
| File Save<br>File Rollback<br>File Exit                                 | F10<br>Shift + F7<br>Ctrl + Q                                | Block Next<br>Block Previous<br>Block Clear                  | Ctrl + PageDn<br>Ctrl + PageUp<br>Shift + F5     |  |  |
| Query Enter<br>Query Execute<br>Query Cancel<br>Count Hits              | F7<br>F8<br>Ctrl + Q Query<br>Shift + F2                     | List of Values<br>Display Error<br>Show Keys<br>Print Screen | F9<br>Shift + F1<br>Ctrl + F1<br>Shift + F8      |  |  |
| Record Next<br>Previous<br>InsertF6<br>Record Duplicate<br>Record Clear | ↓ or PageDn Record<br>↑ or PageUp Record<br>F4<br>Shift + F4 | Field Next<br>Field Previous<br>Clear<br>Duplicate           | Tab<br>Shift + Tab Field<br>Ctrl + U Field<br>F3 |  |  |
| (delete)                                                                | Shift + F6                                                   | Save<br>Rollback                                             | F10<br>Shift + F7                                |  |  |
| Select Record                                                           | Shift + F3                                                   | Options Menu<br>Direct Access bar                            | Right Click or F2<br>F5                          |  |  |

# Appendix B

# **Banner General Rules for Clean and Accurate Records**

Search first. Before creating a new record for a person or organization, conduct an identification and name search to make sure the person or organization has not already been entered into the Banner system. Search for a person or vendor using social security number or federal ID number, birth date (if available), and all current and previous names. Then verify that the correct record has been found by checking pertinent information such as the birth date and/or address. Only if no record is found should you add a new record.

✓ Changes may impact other modules. A common institutional database offers the potential for better service and convenience to our constituents and greater accuracy across the institution. Simultaneously, each administrative position must be cognizant of data integrity requirements of other institutional departments in its practices. Name change practices are a key example where specific policies must be followed depending on the type of record. Whenever a constituent requests a name change it is necessary to determine in which modules the record occurs.

✓ **Special symbols.** Never store the percent symbol (%) in a data field. Never store the ampersand symbol (&) except in an address or business name. In addition, avoid the use of other special symbols such as #, @, \*, \_, /, ", =, >, and < whenever possible as these may interfere with programs running behind the scenes.

✓ Check abbreviations. Spell out all data unless it is necessary to abbreviate words to fit lines into the appropriate fields. Exceptions are made for items in addresses, such as directionals (NE, SW) and street suffixes (St for Street, Ave for Avenue). When abbreviating, use the standard abbreviations as specified in the Data Standards Manual. DO NOT use a period after an abbreviation.

✓ **Use mixed case.** Enter all data using mixed case and standard capitalization rules. Names and addresses in Banner should have a customer-friendly appearance. The objective is to enter names and addresses with mixed case (both upper and lowercase letters) so that when a name or address is printed on correspondence, it looks contemporary and professional.

✓ **Data entry rules.** Remember that some data fields have specific data entry rules. Those rules are outlined in the appropriate section of the Data Standards Manual.

 Refer to the Data Standards Manual for detailed information about Addresses in NSU's Banner system.

#### **General Information about Names**

✓ A person's legal name appears on official documents such as a birth certificate, court order, social security card, marriage license or passport. The Office of Admissions uses the name reported on an application as the legal name. Human Resources Office requires official documents.

✓ Name formats have also been developed to meet postal regulations. It is recommended that offices that collect person names on applications, or any other types of forms, designate separate fields on the form for that person to indicate first name, middle name and last name. This will facilitate our ability to enter a name correctly into the respective fields in Banner.

✓ The following forms are used to enter and change name information. The form used depends upon the Banner module in use:

| FORM NAME | BANNER MODULE                  |
|-----------|--------------------------------|
| SPAIDEN   | STUDENT, FINANCIAL AID         |
| PPAIDEN   | HUMAN RESOURCES                |
| FTMVEND   | FINANCE ('non-person' vendors) |
| FOAIDEN   | FINANCE ('person' vendors)     |
| APAIDEN   | ALUMNI/DEVELOPMENT             |
|           |                                |

✓ Last Name, First Name and Middle Name appear on all of the above forms. First Name and Last Name are required fields in Banner. Although Middle Name is not required in Banner, middle name should be entered for reporting purposes.

- Person Last Name maximum length 60 characters
- Person First Name maximum length 60 characters
- Person Middle Name maximum length 60 characters
- Non-Person Name maximum length 60 characters
- Prefix, Suffix and Preferred First Name appear only on SPAIDEN, PPAIDEN and APAIDEN.

#### **General Information about Addresses**

✓ Street addresses are composed of a number, the street name and a possible unit designator.
 Street names should be spelled out in their entirety whenever possible. Street designators should follow the standard US Post Office standards.

✓ The USPS prefers use of pre-direction and post-direction abbreviations without a period. These describe the geographic direction before and after the street name. Directionals should be spelled out only when they are part of the street name. (ex: 123 E North St)

✓ Always abbreviate Post Office Box as PO Box.

✓ Zip or postal codes MUST be entered for all US and Canadian addresses. If available, it should also be entered for other international addresses. For all US addresses, enter the five-digit zip code before entering the city, county, or state. If the zip code is entered correctly the city, county, and state are automatically displayed in the appropriate fields. This not only eliminates the need to key this information, but also ensures that it is correct. Note that you must enter the five-digit zip code only, then press the ENTER key (or the TAB key), which will cause Banner to fill in the city, county, and state. You can then return to the zip code to add the remaining digits for a nine-digit zip code. If you are entering a vendor or employee, you MUST enter a nine-digit zip code.

✓ Punctuation (periods, commas and apostrophes) should not be used. Use hyphens and slashes in addresses when needed for clarity or designated fractions.